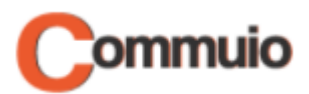

# How to log into Commuio

Welcome to the Commuio e-learning platform!

With the help of this guide, you will learn how to log into your account.

## 1. Accessing Commuio.com

First, you must open the Commuio website under: https://commuio.com

#### 2. Going into the login page

You are now in Commuio's homepage. Click on "Sign In" in the upper right corner of the page.

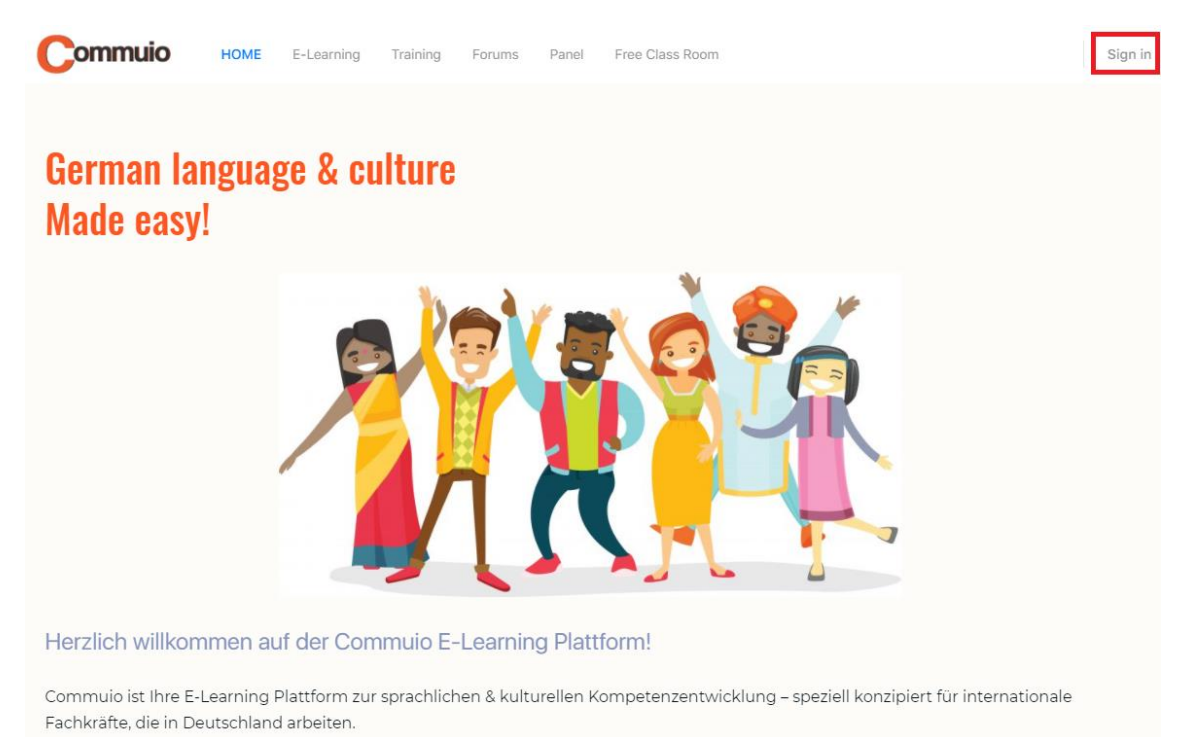

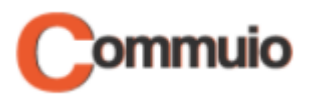

### 3. Entering your username/e-mail and password

Now you must enter your username/email and your password, then click on "Anmelden".

| Commuio                             |                  |
|-------------------------------------|------------------|
| Sign in                             |                  |
| 8 menta@mentorin.com                |                  |
| o <sup>∢</sup> beneurope_123        | Ì                |
| Angemeldet bleiben                  | Forgot Password? |
| Anmelden                            |                  |
| Terms of Service and Privacy Policy |                  |
|                                     |                  |

#### 4. User page and going back to the homepage

You are now in your user page! In case you want to return to Commuio's homepage, you just need to click on the "**HOME**" button in the upper left corner of the page and you will be back on the homepage!